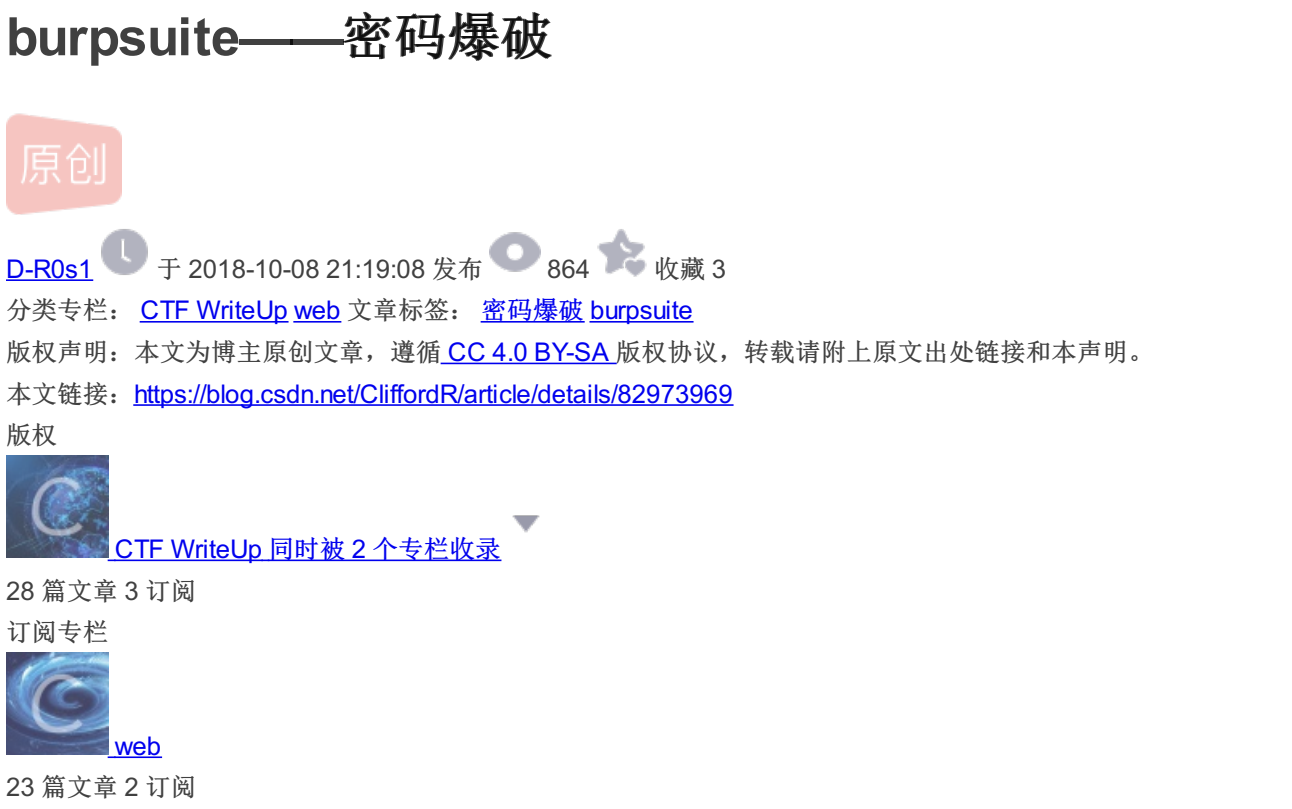

订阅专栏

使用burpsuite密码爆破,步骤如下,

第一步 设置代理 第二步 随便在原界面输入一个密码 第三步 抓包

然后这里我们可以看到burp已经抓取到刚才输入的数据了 Sup Suite Professional v1.7.33 - Temporary Project - Licensed to surferxy: Urg Brunder Knoben Help Terget Window Help Terget Window Help Terget Window Help Terget Window Help WetSockets hintory (VetSockets hintory (VetSo

## 第四步 抓到包以后准备改包

#### 然后全选

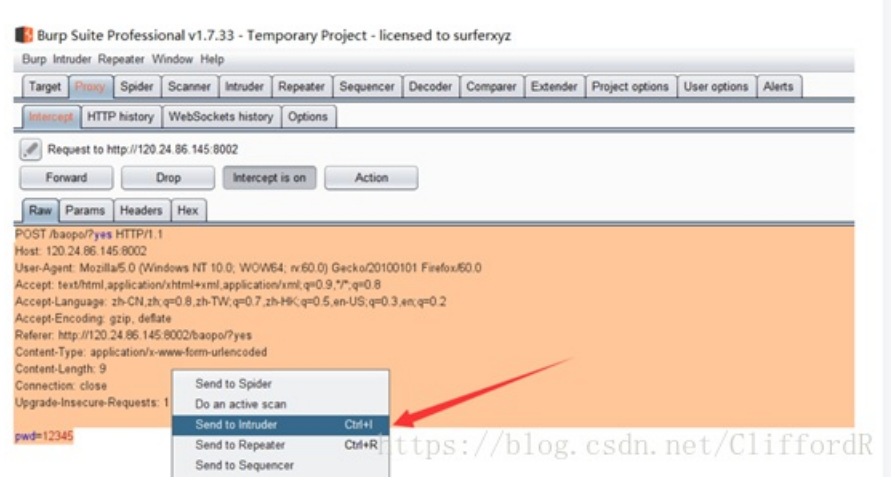

第五步

| Burp Su        | ite Profes                 | sional v1     | 7.33 - Ten      | porary Pr   | oject - lice | nsed to s | surferxyz |          |                 |              |        |       |     |
|----------------|----------------------------|---------------|-----------------|-------------|--------------|-----------|-----------|----------|-----------------|--------------|--------|-------|-----|
| arget Pr       | exy Spide                  | r Scann       | r Intruder      | Repeater    | Sequencer    | Decoder   | Comparer  | Extender | Project options | User options | Alerts |       |     |
| × 2 ×          | 3 ×                        |               |                 | 1           |              |           |           |          |                 |              |        |       |     |
| rget Po        | ositions Pa                | ayloads (     | Options         |             |              |           |           |          |                 |              |        |       |     |
| Attac<br>Confi | ck Target<br>gure the deta | ails of the t | arget for the a | ttack.      |              |           |           |          |                 |              |        |       |     |
| Host<br>Port:  | 120.24.86<br>8002          | 145           |                 |             |              |           |           |          |                 |              |        |       |     |
| 🗆 U            | Ise HTTPS                  | 如界            | <b>是是H</b>      | <b>TTPS</b> | 的则           | 需要        | 勾进        | HTT      | PSg. c          | sdn. r       | net/   | Cliff | ord |

然后在Positions中点击clear清除burp认为需要猜测的密码,然后选中12345(也就是我们刚才输入的密码,点击add)

| <pre>species Notes Note Notes Notes</pre>                                                                                                    | Add 5<br>Over 5<br>Add 5<br>Ratest          |
|----------------------------------------------------------------------------------------------------|---------------------------------------------|
| reg on the filter filter filter filter filter filter filter filter for the filter filter filt                                                                                                    | Add 5<br>One 5<br>Add 5<br>Refer            |
| 2 Particular Section      2 Particular Section      2 Particular                                                                                                    | Add ()<br>Char ()<br>Add ()<br>Rafeet       |
| Provide Text State And Text State And Text State State                                                                                                    | Add 5<br>Add 5<br>Add 5<br>Refere           |
| Book and the second of the second of the base register. The stack high distances are register to palad proteins - see togs for 16 distances     Constraining and the second of the base register. The stack high distances are register to palad proteins - see togs for 16 distances     Constraining and the second of the second of the se                                                                                                    | Add 5<br>Add 5<br>Char 5<br>Add 5<br>Robush |
| Product for proteiner dens ingelande will be searched like faile allementers. Here sign is a black huge blace weiger is to glack alle glace allementers. Here sign is a black huge blace allementer alle black data.     Image: Control of the search of the search of the sea                                                                                                    | All 5<br>Over 5<br>All 1<br>Refer           |
| No fair line line line line line line line line                                                                                                    | All [<br>Our ]<br>Adv ]<br>Refer            |
| Professional of 3.23. Tengony Project - Scend to surfary:<br>the factor form from the factor form former (comer (former (former                                                                                                    | All 5<br>Our 5<br>All 1<br>Relea            |
| her CSN kiteber<br>honzyk kiteber<br>honzyk kitebe | All I<br>All I<br>All I<br>Refer            |
| Interpretended (1990) (1990) (                                                                                                    | Over 1<br>Auto 1<br>Rathealt                |
| Invest departy in Charge 3 and registration of a subface 3 and registration of a subface 3 and                                                                                                    | Ada 1<br>Rahadi                             |
| have finders gins date:<br>Construing in a date:<br>Construing in a date:<br>Construing in a date:<br>Supplish how setting in a date:<br>Supplish how finder:<br>All - Frequency hojes: - Scenad to suffrage:<br>                                                                                                    | Ratest                                      |
| Deter Spins galaritation marketenedering<br>Spinster Spinster Strategie galaritation marketenedering<br>Spinster Nordsward x12.31 - Temporary Project - Konned Its surferge<br>Promite Report Strategie Strategie Geneter (Engent United Temporary Strategie Compare (Engent United Temporary Strategie Compare (Engent United Temporary Str                                                                                                    |                                             |
| Terret cliph 3<br>Specific Normal Specific Specific Specifi                                                                                                    |                                             |
| Sapada Imanon Rayon, 1<br>perfections<br>Rayon Markov Million, 17,33 - Temporum Project - Konned Its surfering:<br>                                                                                                    |                                             |
| and 4000 https://bio.com/source.com/source/source/s                                                                                                    |                                             |
| hug Sala Holmsiona's 2.31 - Temporay Physics - Konned to surfering: — — — — — — — — — — — — — — — — — — —                                                                                                    |                                             |
| httpp://klig.table.teg<br>http://klig.table.teg<br>these factor factors factor<br>these factors factors factor<br>get [free] factor [factor [factor [factor [factor [factor [factor ] factor]]]                                                                                                    |                                             |
| hug Salah Nofessional x1.2.33 - Temporug Project - Kontead Its surfering:                                                                                                    |                                             |
| herp faith Fudersland +13.31 - Temporary Insject - Icensed to surferge = 0<br>p Index Fuders Televis NB<br>gel [ <sup>1</sup> /m <sup>2</sup> ] faith [Isaner] [Isaner] [Isa                                                                                                    |                                             |
| hurg Salah Nofesiland x1.2.33 - Temporary Neject - Konned ta surfering: - et al.<br>p Instante Researce Window Neje<br>gen (mmr [ Same ] Same Balance ] Samerer [ Scheder ] Engene and [ Samerer ] Samere ] Samerer [ Samerer ] Samerer ] Same                                                                                                    |                                             |
| http://shift hofestacia/s1/2.32 - Fergeory Project - Formed to suffering = - (<br>phile frazer: State / State / S                                                                                                    |                                             |
| j hole Registe (Role N)<br>get Men (Bale Role State) Bilder Route State Corpor (Scote Corpor State New State )                                                                                                    | <b>a</b> )                                  |
| The Constant Sector Sector Sec                                                                                                    |                                             |
|                                                                                                    |                                             |
|                                                                                                    | _                                           |
| pp [Paulates Payloads Cators                                                                                                    |                                             |
| Poplad Politions                                                                                                    | Mart attack                                 |
| Configure the positions where puplicals will be instantial into the base sequent. The attack type determines the way in which puplicade are assigned to puplicad positions - see help for 6d details.                                                                                                    |                                             |
| Abstige Sept                                                                                                    |                                             |
| Rolf Assertion (RNA )                                                                                                    |                                             |
| Here: C0104861484000                                                                                                    |                                             |
| New Agent Microlle 50 (Binduse NF 10), WOMA, will 00 Gastra 2000001 Parks 800 (                                                                                                    | Ones                                        |
| Annya Language and Langed and the god annual god an end of the god of the god                                                                                                    | Ans                                         |
| Acception of a set of the set of the set of                                                                                                    | -                                           |
| Control Tage 2010 (2011) The Marketing of 1914<br>Control Tage 2010 (2011) The Marketing of 1914                                                                                                    | -                                           |
| [metaps]                                                                                                    |                                             |
| nttps://blog.csdn.net/Glittor                                                                                                    |                                             |
| neepb., / biog. ebuil. nee, citii                                                                                                    |                                             |

## 第七步

接下来设置参数,因为只有一个变量,所以Payload SET就是1,数字类型,从10000到99999,步数为1

| Target | Proxy                | Spider    | Scanner        | Intruder    | Repeater      | Sequencer       | Decoder      | Comparer       | Extender      | Project options    | User options      | Alets     |                    |                       |
|--------|----------------------|-----------|----------------|-------------|---------------|-----------------|--------------|----------------|---------------|--------------------|-------------------|-----------|--------------------|-----------------------|
| • . I  | 2.12                 | 11        |                |             |               |                 |              |                | -             |                    |                   | -         |                    |                       |
| 1.1.1. | an jan               |           | . Te           |             | _             |                 |              |                |               |                    |                   | _         |                    |                       |
| Target | Position             | s Pay     | loads Opt      | tions       |               |                 |              |                |               |                    |                   |           |                    |                       |
| ?      | Payload !            | Sets      |                |             |               |                 |              |                |               |                    |                   |           |                    |                       |
| 1      | You can de           | efine one | or more pay    | yload sets  | The numb      | er of payload : | sets depend  | is on the atta | ack type defi | ned in the Positio | ns tab. Various   | payload t | ypes are available | for each payload set. |
| F      | Payload se           | e 1       |                |             | Paylo         | ad count: 90.   | 000          |                |               |                    |                   |           |                    |                       |
|        | Pauload tu           | ne No     | mbers          |             | -             | est count: 90   | 000          |                |               |                    |                   |           |                    |                       |
|        | a).cas ()            | Pr. [100  |                |             |               | in their re.    |              |                |               |                    |                   |           |                    |                       |
|        | Dandarad d           | Ontions   | Disabas        | -1          | 岩             | 1字类             | 利            |                |               |                    |                   |           |                    |                       |
| 2      | -ayioad v            | option    | (Incompet      | a)          |               |                 |              |                |               |                    |                   |           |                    |                       |
|        | res paytos           | so type g | perseraces ins | menc pay    | idadis within | a gotes range   | e and in a s | pecilied iorin | um.           |                    |                   |           |                    |                       |
| 1      | lumber rai           | nge       |                |             |               |                 |              |                |               |                    |                   |           |                    |                       |
| 1      | Type:                |           | () Sequ        | ential () F | Random        |                 |              |                |               |                    |                   |           |                    |                       |
| 1      | From:                |           | 10000          |             |               |                 |              |                |               |                    |                   |           |                    |                       |
| 1      | fo:                  |           | 99999          |             |               |                 |              |                |               |                    |                   |           |                    |                       |
| -      | Step:                |           | 1              |             |               |                 |              |                |               |                    |                   |           |                    |                       |
| ,      | How many             |           |                |             |               |                 |              |                |               |                    |                   |           |                    |                       |
|        |                      |           |                |             |               |                 |              |                |               |                    |                   |           |                    |                       |
|        | umber for            | mat       |                |             |               |                 |              |                |               |                    |                   |           |                    |                       |
|        |                      |           | (C) Deale      |             | law.          |                 |              |                |               |                    |                   |           |                    |                       |
| E      | Base:                |           | · Decin        |             | HEX.          |                 | 2011         |                |               |                    | the second second |           | 1                  |                       |
| 8      | Base:<br>Min integer | digits:   | C Decin        |             | HEA.          |                 | h            | ttps           | :://          | blog.              | csdn              | . ne      | t/Cli              | ffordF                |

### 然后设置线程,电脑差不多的就直接设置为100

| Target Proxy S                                                                            | Spider Scanner                                                                                           | Intruder                       | Repeater     | Sequencer      | Decoder      | Comparer       | Extender | Project options | User options | Alerts |
|-------------------------------------------------------------------------------------------|----------------------------------------------------------------------------------------------------|--------------------------------|--------------|----------------|--------------|----------------|----------|-----------------|--------------|--------|
| 1 × 2 × 3 ×                                                                               |                                                                                                    |                                |              |                |              |                |          |                 |              |        |
| Farget Positions                                                                          | Payloads Op                                                                                              | tions 🖌                        | -            |                |              |                |          |                 |              |        |
| Request                                                                                   | leaders                                                                                                  |                                |              |                |              |                |          |                 |              |        |
| 1 magazan                                                                                 |                                                                                                    |                                |              |                |              |                |          |                 |              |        |
| 3 These settin                                                                            | gs control whether                                                                                       | Intruder up                    | pdates the c | onligured requ | jest header  | s during attac | :KS.     |                 |              |        |
| Update (                                                                                  | Content-Length hea                                                                                       | ader                           |              |                |              |                | /        |                 |              |        |
|                                                                                           |                                                                                                    |                                |              |                |              |                |          |                 |              |        |
| Set Con                                                                                   | nection: close                                                                                           |                                |              |                |              | /              |          |                 |              |        |
| Set Con                                                                                   | nection: close                                                                                           |                                |              |                |              | /              |          |                 |              |        |
| Request E                                                                                 | nection: close                                                                                           |                                |              |                | /            |                |          |                 |              |        |
| Set Con Request E These settin                                                            | nection: close                                                                                           | ine used fo                    | r making H1  | TP requests    | when perform | ming attacks   |          |                 |              |        |
| Set Con     Request E     These settin     Number of th                                   | nection: close<br>ingine<br>gs control the engineeds:                                                    | ine used fo                    | r making HT  | TP request     | ahen perfori | ming attacks   |          |                 |              |        |
| Set Con Request E These settin Number of th Number of th                                  | nection: close<br>ingine<br>gs control the engi<br>meads:<br>tries on network fi                         | ine used fo<br>ailure:         | r making HT  | TP request     | ahen perfori | ming attacks   |          |                 |              |        |
| Set Con     Request E     These settin     Number of th     Number of re     Pause before | ection: close<br>ingine<br>gs control the engi<br>rreads:<br>tries on network fit<br>e retry (milisecond | ine used fo<br>ailure:<br>fs): | r making HT  | TP require     | ahen perfor  | ming attacks   |          | sdn net         | t/Clif       | for    |

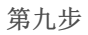

### 然后开启猜测

| 0     | Open saved attack                                              |                      |                |             |               |      |      | 1 |
|-------|----------------------------------------------------------------|----------------------|----------------|-------------|---------------|------|------|---|
|       |                                                                |                      |                |             |               |      |      | - |
| arg S | Actively scan defined insertion points<br>Send to Repeater     | _                    |                |             |               |      | <br> | - |
| ? L   | Save attack config<br>Load attack config<br>Copy attack config | ►<br>►<br>► as the c | onfigured requ | uest header | s during atta | cks. |      |   |
| NA    | Vew tab behavior<br>Automatic payload positions                | *                    |                |             |               |      |      |   |
| C     | Configure predefined payload lists                             |                      |                |             |               |      |      |   |

# 第十步 出结果

## 然后可以点击Length查看哪一个返回值与其他的不同,那么这个就一定是密码了,因为就这一个成功了

| 🚯 Intru     | ider atta    | ack 3     |          |         |       |         |          |       |      |     | -   |      | ×    |
|-------------|--------------|-----------|----------|---------|-------|---------|----------|-------|------|-----|-----|------|------|
| Attack S    | ave Colu     | mns       |          |         |       |         |          |       |      |     |     |      |      |
| Results     | Target       | Positions | Payloads | Options |       |         |          | 1     |      |     |     |      |      |
| Filter: She | owing all it | tems      | /        |         |       |         |          |       |      |     |     |      | ?    |
| Request     | Payload      |           | S        | tatus   | Error | Timeout | Leng     | A Com | ment |     |     |      |      |
| 3580        | 13579        |           | 2        | 00      |       |         | 246      |       |      |     |     |      |      |
| 0           |              |           | 2        | 00      |       |         | 1327     |       |      |     |     |      |      |
| 1           | 10000        |           | 2        | 00      |       |         | 1327     |       |      |     |     |      | 1    |
| 2           | 10001        |           | 2        | 00      |       |         | 1327     |       |      |     |     |      | - 1  |
| 3           | 10002        |           | 2        | 00      |       |         | 1327     |       |      |     |     |      | - 1  |
| 4           | 10003        |           | 2        | 00      |       |         | 1327     |       |      |     |     |      | - 1  |
| 5           | 10004        |           | 2        | 00      |       |         | 1327     |       |      |     |     |      | - 1  |
| 6           | 10005        |           | 2        | 00      |       |         | 1327     |       |      |     |     |      | - 1  |
| 7           | 10006        |           | 2        | 00      |       |         | 1327     |       |      |     |     |      | - 1  |
| 9           | 10008        |           | 2        | 00      |       | t+Qe    | .1327/1- | 100   |      | not | /01 | iffo | rdle |